### Advanced Configuration Engineering Manual

### Ver 18.06.00.xx

Title Page © 2003 Comeragh Controls Ltd No part of this document may be reproduced by any process without the prior written permission from Comeragh Controls Ltd.

The information in this document is provided for reference only. While every effort has been made to make sure it is accurate and complete, Comeragh Controls Ltd does not accept any liability arising out of the application or use of the information or products described herein. Moreover, Comeragh Controls Ltd reserves the right to alter specifications or procedures without notice.

This document may contain or refer to information or products protected by copyright or patents and does not convey any license under the patent rights of Comeragh Controls Ltd nor the rights of others.

All products referred herein are trademarks of their respective owners.

#### **Publication details:**

*Title:* iCon Touch Screen User Manual *Part Number:* CC-200TSEM-Advanced Config

**Produced by:** Product Support Department Comeragh Controls Ltd Upper Irish Town Clonmel Co. Tipperary

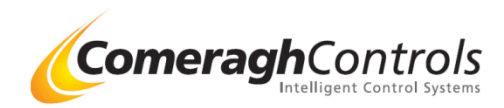

## **1. Access Engineering Menu**

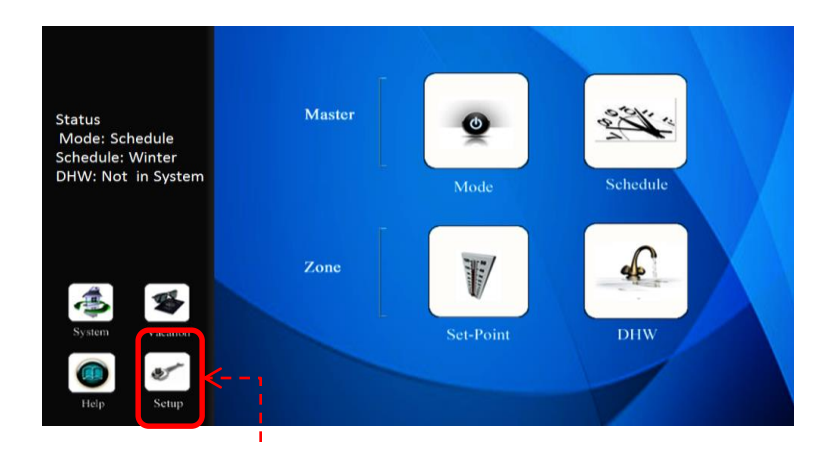

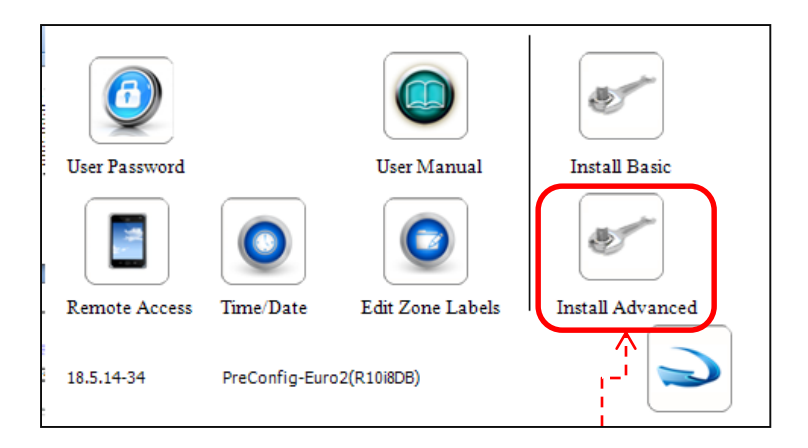

Step 1. Press Help

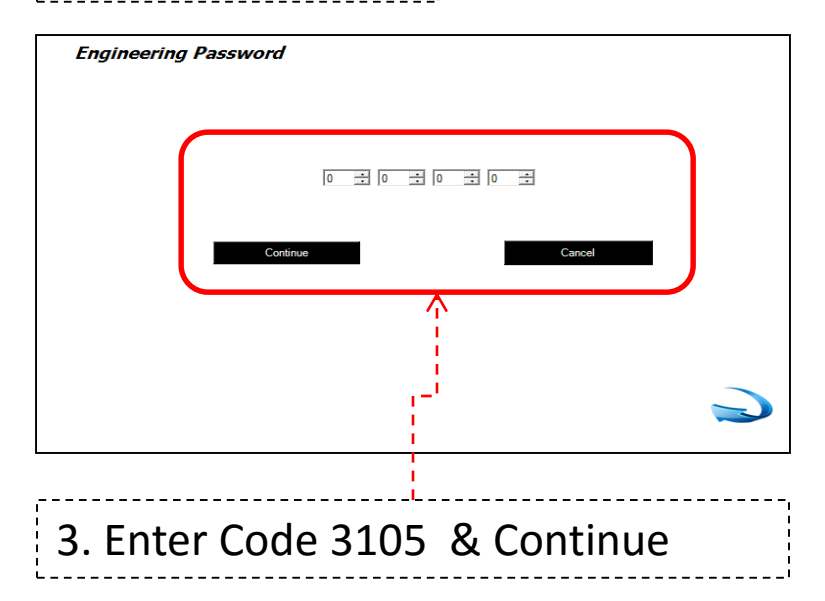

Step 2. Press - Install Advanced

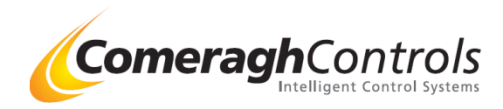

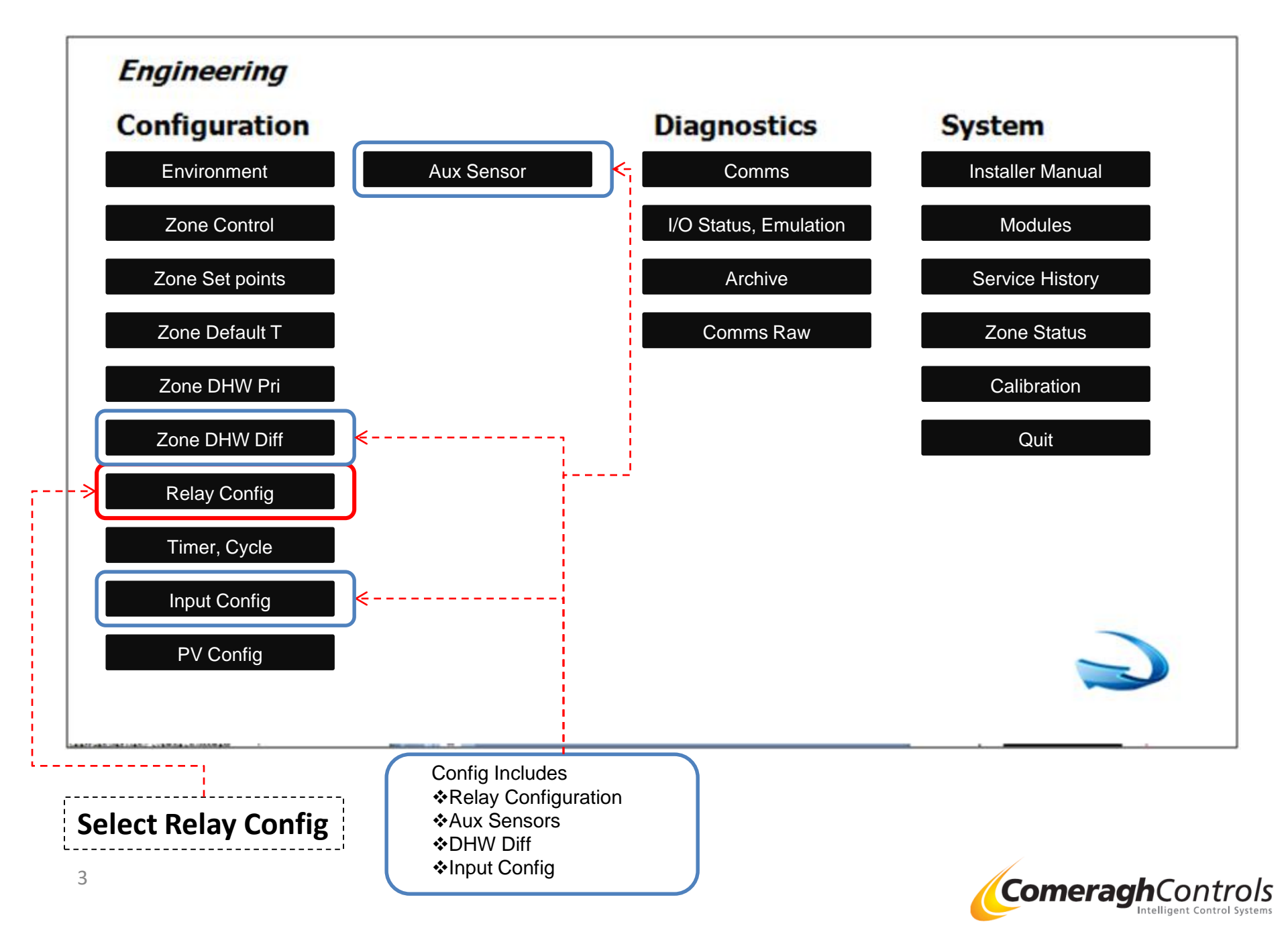

## 3. Relay Configuration

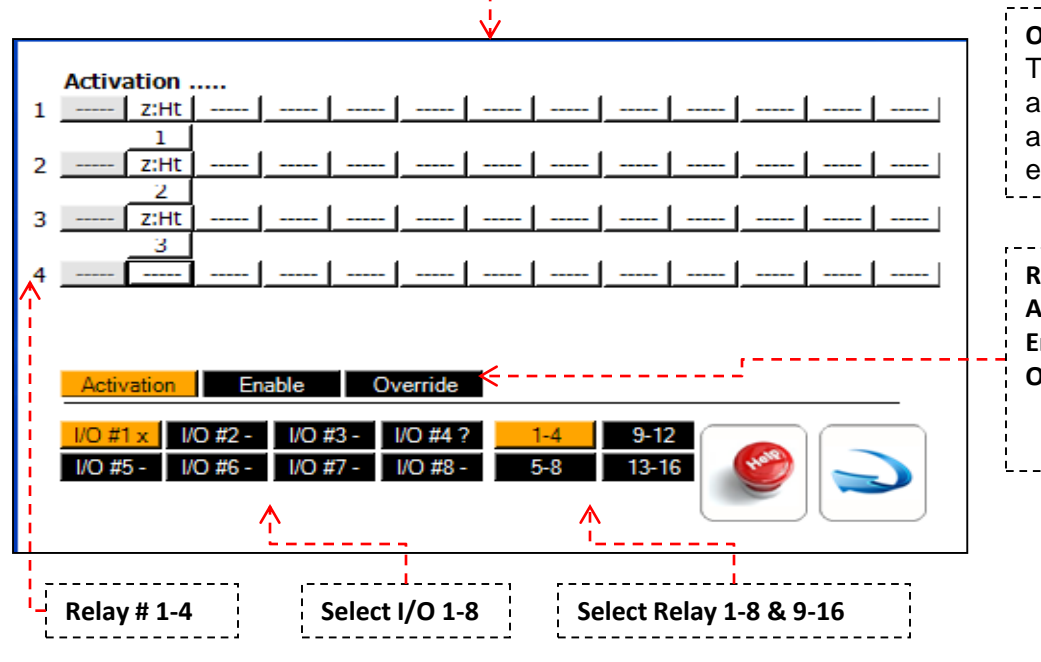

#### **Overview:**

Through configurability the system is flexible to not only manage all climate control elements within the dwelling, but has the additional benefit of ensuring the system is future proof, as it enables the system to integrate new development which will arise.

#### **Relay Config**

| Activate | Up to 13 different activation Factors |
|----------|---------------------------------------|
| Enable   | Single enable Factors                 |
| Override | Two different enable Factors          |
|          |                                       |

Factors outline on next page

Comeragh

Intelligent Control Systems

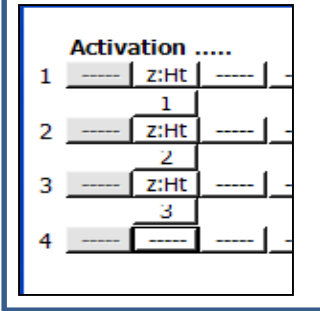

Grey Out Text Grey Out, set using Install Basic

| Overide Grey:         7" (cc200)       Select : Setup / Install -         4.3" (cc245)       Select : Setup / Install -         Image: Complex Configuration of the setup of the setup of the | -Advanced / Eng/ Environment<br>Advanced / Eng/ Environment/ Env- Heating | Warning:<br>The system is designe<br>using either Basic Insta<br>or Advance Config. |
|----------------------------------------------------------------------------------------------------|---------------------------------------------------------------------------|-------------------------------------------------------------------------------------|
| ✓ Enable Basic and Advance Config                                                                                                    | Grey Out                                                                  | It is not recommend<br>using both Basic Insta<br>& Advance Config<br>together       |

## 3. Relay Configuration

### **Configuration Selections**

The following table identifies the Configuration

Selections and associated parameters.

| Configuration                     | Description                     | <b>Selection Parameters</b> |                                                                    |  |
|-----------------------------------|---------------------------------|-----------------------------|--------------------------------------------------------------------|--|
| _                                 | -                               |                             | Comments                                                           |  |
| z:Ht                              | Zone Space Heating              | Zone Number (1-32)          | Active when zone heating                                           |  |
| z:C                               | Zone Space Cooling              | Zone Number (1-32)          | Active when zone cooling                                           |  |
| z:C:F1                            | Zone Space Cooling Fan 1        | Zone Number (1-32)          | Active when zone cooling at F1 threshold ( $T \ge SP+DB+F1$ )      |  |
| z:C:F2                            | Zone Space Cooling Fan 2        | Zone Number (1-32)          | Active when zone cooling at F2 threshold ( $T \ge SP+DB+F2$ )      |  |
| z:C:F3                            | Zone Space Cooling Fan 3        | Zone Number (1-32)          | Active when zone cooling at F3 threshold ( $T \ge SP+DB+F3$ )      |  |
| z:HC                              | Zone Space Heating & Cooling    | Zone Number (1-32)          | Active when zone heating or cooling (Not active when in dead band) |  |
|                                   |                                 |                             | Heating & cooling from a single water source e.g. HP.              |  |
|                                   |                                 |                             | If a zone cooling, any HC zone heating will close                  |  |
| z:DHW                             | Zone DHW                        | Zone Number (1-32)          | Active when Domestic Hot Water zone heating                        |  |
| SP:Ch1                            | Zone Sensor Channel 1 Set-point | Zone Number (1-32)          | Active when AIR zone temp is below the SP. Ignore schedule         |  |
|                                   |                                 |                             | Ch1: Air Temp                                                      |  |
| SP:Ch2                            | Zone Sensor Channel 2 Set-point | Zone Number (1-32)          | Active when PROBE zone temp is below the SP. Ignore schedule       |  |
|                                   |                                 |                             | Ch2: Probe Temp                                                    |  |
| z:Sched                           | Schedule Zone                   | Zone Number (1-32)          | Active when zone is schedule to be on - No temperature control     |  |
| z:RH Humidity Activation Zone Nun |                                 | Zone Number (1-32)          | Active when zone humidity is above the threshold valve set in      |  |
|                                   |                                 |                             | Environment section                                                |  |
| Inp                               | I/O Input                       | Input (1-5)                 | Active when input goes open circuit                                |  |
| _                                 | _                               | I/O (1-8)                   | To deactivate input - Close Circuit.                               |  |
|                                   |                                 |                             | All input default status are ON                                    |  |
| Rly                               | I/O Relay                       | Relay (1-16)                | Active when another relay is active                                |  |
|                                   |                                 | I/O (1-8)                   |                                                                    |  |
| Aux Sen                           | Aux Sensor                      | Aux Sensor (1-9)            | Active when measured temp is below the Aux sensor SP               |  |
|                                   |                                 | Ch 1 & 2                    |                                                                    |  |
| Flag 1: HW                        | HW Key on keypad                | HW                          | Only applied to Keypad – HW Button – 2 Hr – No Temp Control        |  |
|                                   |                                 |                             | Old Ref - HT                                                       |  |
| Flag 2: DHW                       | active when any DHW is calling  | DHW                         | Active when any DHW is calling                                     |  |
| Flag 3: CLSys                     | Any Zone Cooling                | ClSys                       | Active when any zone is calling for cooling                        |  |
| Flag 4: MF                        | Logic Box – Manifold            | LbMf                        | Use on Pre-Configures System:                                      |  |
| -                                 | -                               |                             | Activated if any UFH or Uprobe sensor is calling for heat.         |  |
|                                   |                                 |                             | Only applies to sensor Type = UFH or Uprobe zones                  |  |
| F                                 |                                 |                             | & only Associated with this Logic Box                              |  |
| Э                                 |                                 |                             | <b>Comeradh</b> Cont                                               |  |

## 3. Relay Configuration

### **Configuration Selections**

The following table identifies the Configuration

Selections and associated parameters.

| Configuration    | Description                                      | Selection Parameters | Comments                                                               |
|------------------|--------------------------------------------------|----------------------|------------------------------------------------------------------------|
| Flag 5:UfhHt     | Active if any <u>ufh or UProbe</u> zone          | UfhHt                | Use on Pre-Configures System:                                          |
|                  | calling in whole system                          |                      | Activated if any UFH or Uprobe sensor is calling for heat.             |
|                  |                                                  |                      | Only applies to sensor Type = UFH or Uprobe zones                      |
|                  |                                                  |                      | & irrespective of Logic Box                                            |
|                  |                                                  |                      | (Sch Zone Type – Not applicable)                                       |
| Flag 6:SysHt     | Active if any <b><u>Heating</u></b> zone calling | SysHt                | Use on Pre-Configures System:                                          |
|                  | in whole system                                  |                      | Activated if any Heating sensor is calling for heat.                   |
|                  |                                                  |                      | Only applies to sensor Type = UFH, Uprobe, Rad or Probe zones          |
|                  |                                                  |                      | & irrespective of Logic Box                                            |
|                  |                                                  |                      | (Sch Zone Type – Not applicable)                                       |
| Flag 7: Boiler   | Active if any <b><u>Heating or DHW</u></b>       | Boiler               | Use on Pre-Configures System:                                          |
|                  | zone calling in whole system                     |                      | Activated if any Heating or DHW sensor is calling for heat.            |
|                  |                                                  |                      | Only applies to sensor Type = UFH, Uprobe, Rad Probe or DHW zones      |
|                  |                                                  |                      | & irrespective of Logic Box                                            |
|                  |                                                  |                      | (Sch Zone Type – Not applicable)                                       |
| Flag 8: Rad Pump | Radiator Pump                                    | Rad Ht               | Use on Pre-Configures System:                                          |
|                  |                                                  |                      | Activated if any Rad sensor is calling for heat.                       |
|                  |                                                  |                      | Only applies to sensor Type = Rad or Probe zones                       |
| Flag 9: CL_OH    | Cooling Flag – Ovetide Heating                   | CL_OH                | Active when any zone is calling for cooling                            |
|                  | Zones                                            |                      | Will override any Ht Zone (UFH/Uprobe/Probe / Rad) calling for heat    |
| Flag 10: SysEHt  | System E-ufh                                     | CL_OH                |                                                                        |
|                  | Active only if any <b><u>E-ufh</u></b> zone is   |                      | Active only if any <b><u>E-ufh</u></b> zone is calling in whole system |
|                  | calling in whole system                          |                      |                                                                        |

Activation ..... Flag -\_\_\_\_\_ нт z:Ht ΗТ z:C DHW z:C:F1 SysCl z:C:F2 MF z:C:F3 UfhHt z:HC z:DHW SysHt SP:Ch1 Boiler SP:Ch2 Rad Ht z:Sched CL\_OH z:RH SysEHt Inp Rly AuxSr Flag

-

-

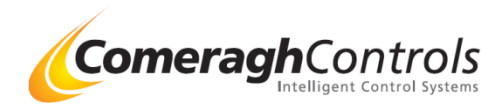

# 4. Relay Emulation

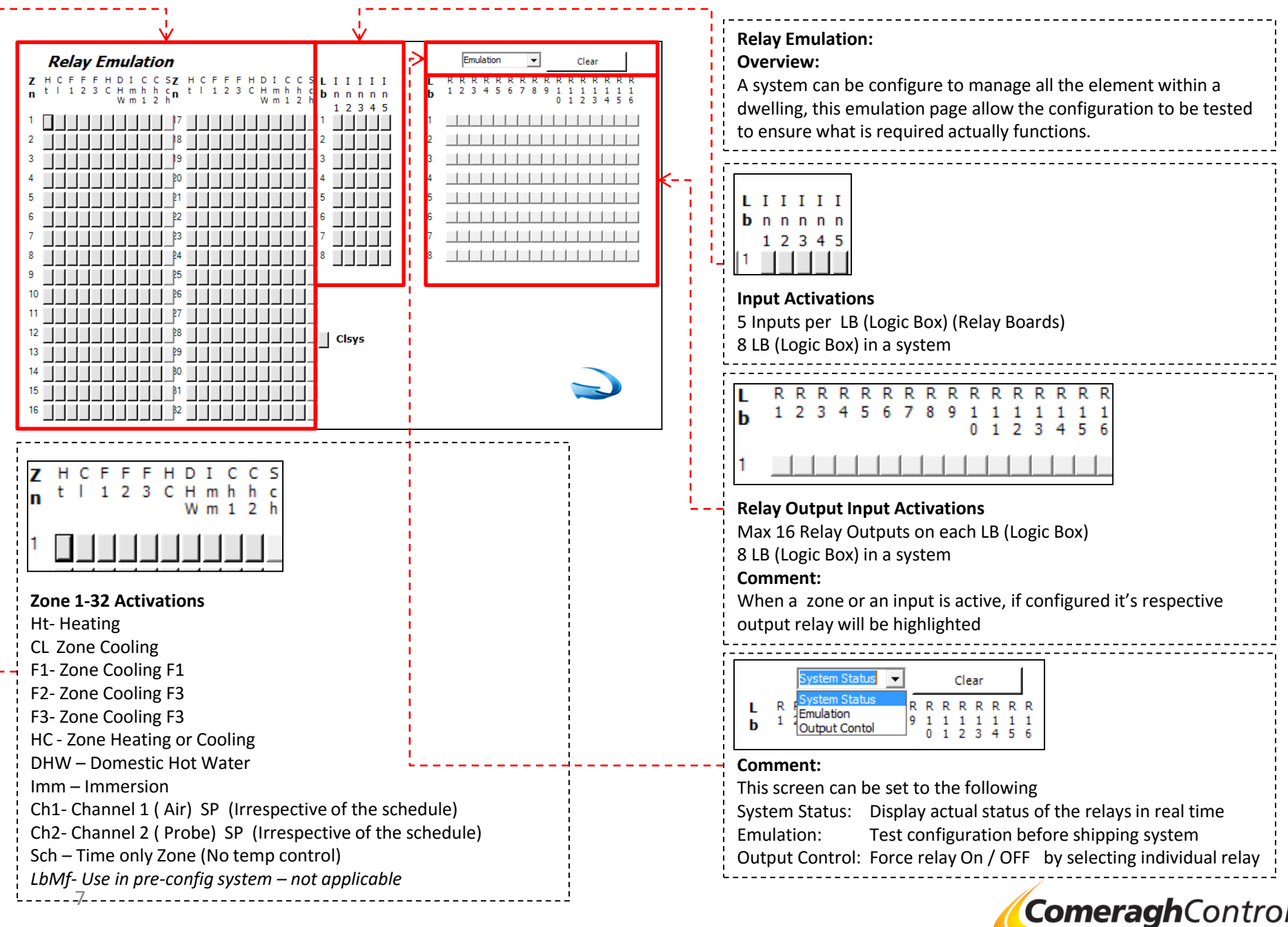

## 5. Aux Sensors

|   |           |   | J                       |              |              |      |
|---|-----------|---|-------------------------|--------------|--------------|------|
| x | Name      |   | Channel                 | Set Point #1 | Set Point #2 | Temp |
|   | Ed. Senar | ¥ | Ch2 - Probe Temperature | • 0 -        | 0 🛨          | 0°C  |
|   | Row_Temp  | • | Ch2 - Probe Temperature | • 0 ÷        | 0            | 0°C  |
|   | Row_Temp  |   | Ch2 - Probe Temperature | • 0 =        | 0 코          | 0°C  |
|   | Row_Temp  | * | Ch2 - Probe Temperature | • 0 ÷        | 0 士          | 0°C  |
|   | Row_Temp  |   | Ch2 - Probe Temperature | • 0 ÷        | 0 3          | 0°C  |
|   | Flow_Temp |   | Ch2 - Probe Temperature | · 0 -        | 0 크          | 0°C  |
|   | Row_Temp  | * | Ch2 - Probe Temperature | • 0 -        | 0            | 0°C  |
|   | Row_Temp  | * | Ch2 - Probe Temperature | • 0 -        | 0            | 0°C  |
|   | Row_Temp  |   | Ch2 - Probe Temperature | · 0 ±        | 0 크          | orc. |
| 0 | Row_Temp  |   | Ch2 - Probe Temperature | • 0 -        | 0 =          | 0°C  |

\_\_\_\_\_

| <b>Overview:</b><br>The Aux sensors are typically used in conjunction with the 0-10v<br>Proportional Valve (PV) |                                                                                                    |                             |  |  |
|----------------------------------------------------------------------------------------------------|----------------------------------------------------------------------------------------------------|-----------------------------|--|--|
| <b>Typical Applic</b><br>External Weatl<br>Cooling flow te<br>Differential terr                                 | <b>Typical Application</b><br>External Weather Compensation<br>Cooling flow temperature modulation<br>Differential temperate control |                             |  |  |
| ,                                                                                                    |                                                                                                    |                             |  |  |
| Aux Sensors                                                                                                    |                                                                                                    |                             |  |  |
| ldx                                                                                                    | Identification N                                                                                                    | umber                       |  |  |
| Name                                                                                                    | External (External Sensor)                                                                                                    |                             |  |  |
|                                                                                                    | Flow (Flow Sensor)                                                                                                    |                             |  |  |
|                                                                                                    | Ref (Reference Sensor)                                                                                                    |                             |  |  |
|                                                                                                    | Temperature (General – Temperature Sensor)                                                                                           |                             |  |  |
| Channel                                                                                                    | Ch2 – Probe Temp (Default Reference)                                                                                                 |                             |  |  |
|                                                                                                    | Ch1 – Air Temp                                                                                                    |                             |  |  |
| Set Point #1 /2                                                                                                 | Set Point temp                                                                                                    | for Ch1 (Air) & Ch2 (Probe) |  |  |
| Temp                                                                                                    | Actual measured temp                                                                                                    |                             |  |  |

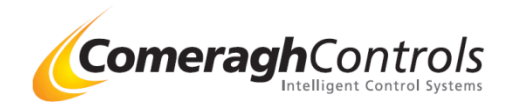

# 6. Differential : DHW & Energy Source

# Zone Type

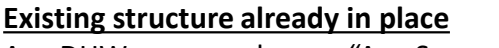

Any DHW zone can have a "Aux Sensor" attached to addition heat source (e.g. Solar Pane, Landlord Plate Heat Exchanger , etc).

If the difference between the [DHW Cylinder and the Heat Source] is Greater Than [Hi  $\Delta$ T setting] Then Diff Flag is Active

Diff Flag remains active until between the [DHW Cylinder and the Heat Source] is Less Than [Lo ΔT setting]

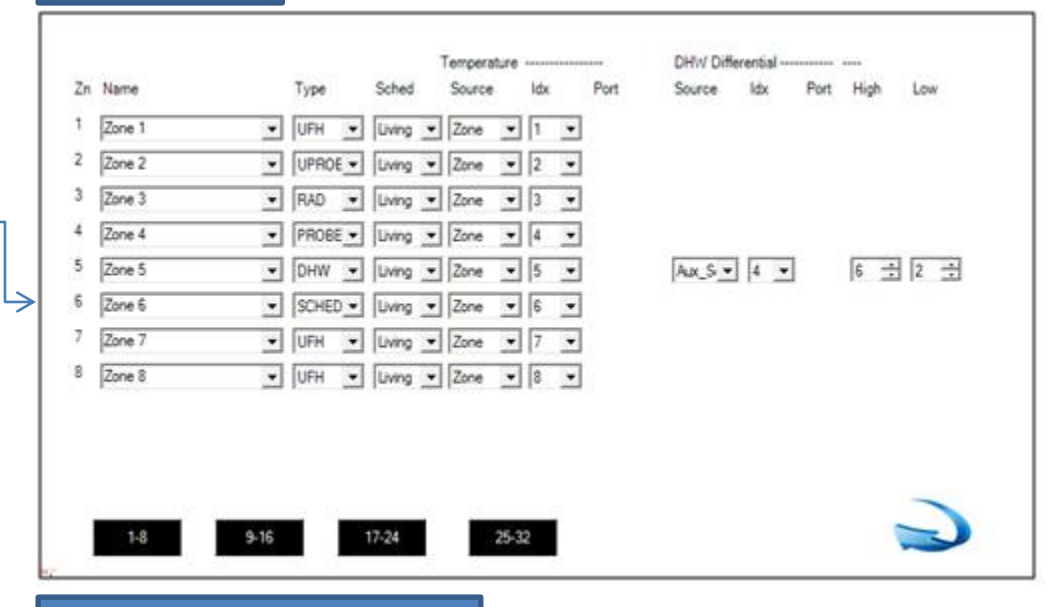

ols

# **Relay Configuration**

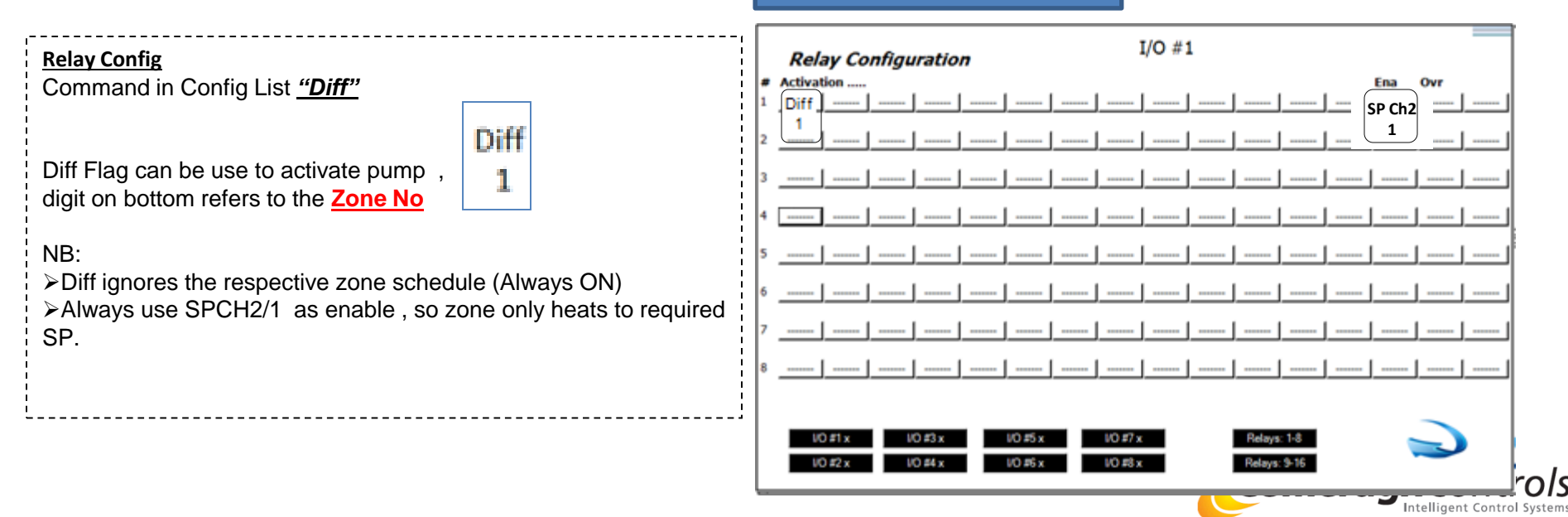

# 7. I/O Input Config

|                                                  |                                            |   |          | >Function         |
|--------------------------------------------------|--------------------------------------------|---|----------|-------------------|
| Input                                            | Function                                   |   |          | Unused            |
| #1                                               | Unused                                     |   |          | Unused            |
| #2                                               | Unused                                     | • |          | Winter_Schedule   |
| #3                                               | Unused                                     | • |          | Summer_Schedule   |
| #4                                               | Unused                                     | • |          | Party Schedule    |
| #5                                               | Unused                                     | • |          | Vacation_Schedule |
| #6                                               | Unused                                     | • |          | Custom_Schedule   |
| #7                                               | Unused                                     | • |          | Heating_ON        |
| #8                                               | Unused                                     | • |          | Heating_DHW_Off   |
| <mark> /0 #1 x </mark> //0 #/<br> /0 #5 ?  /0 #( | 2 x VO #3 x VO #4 x<br>6 √ VO #7 √ VO #8 √ |   | <b>@</b> |                   |

### R10i8s2

### Functions

#### Switch Inputs can be used to trigger the following:

- Winter Schedule
- Summer Schedule
- Economy Winter Schedule
- Party Schedule
- Custom Schedule
- Heating All Off
- Heating All On
- Heating & DHW All Off

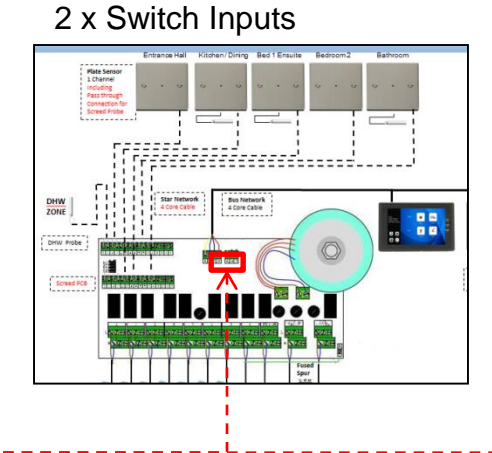

#### R16

**•** 

### 5 x Switch Inputs

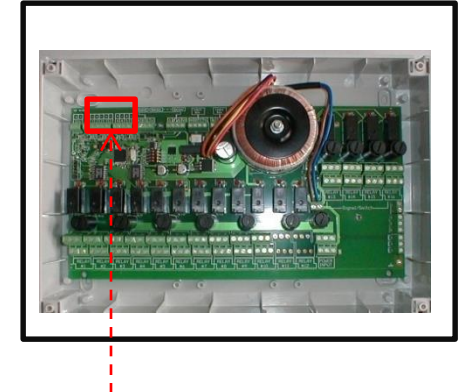

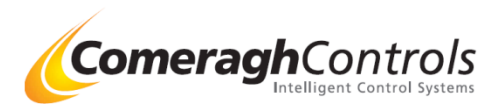

### 8. Environment- Special Note

| Environ            | nment                                                                                                    |
|--------------------|----------------------------------------------------------------------------------------------------|
| Password           | Eng 3 4 1 4 0 4 6 4 🔽 Enable Installer 0 4 0 4 0 4 0 4                                                                                                    |
|                    | Payment 0 • 0 • 0 • Enable Enable User Password                                                                                                    |
| Heating<br>Cooling | SP (°C) Max . Min 30 16<br>UFH SB (°C) Max Min 8 3 Frost Protection (°C) 5 Enable Basic & Adv Confi                                                                                                    |
|                    | Probe SP(*C) Max 99 💼                                                                                                    |
| DHW                | SP Max (°C)         70         Legionella         Saturday         Image: Compared and the second and the second |
| Sensor<br>OffLine  | Heating/Cooling Zones C Force OFF © Follow Req State DHW Zones C Force OFF © Follow Req State                                                                                                    |
| Schedule           | Type 💿 7 Day C 5/2 Day C 24 Hour 🔽 Single Set-Point                                                                                                    |
| Home<br>Screen     | Background 0 🗄 Service Due January 🔽 🗆 Enable 🗌 Unserviced                                                                                                    |
| Network            | Max Zones 32 🔆 Max 1/0 8 🔅 Port 2 📑                                                                                                    |

#### **Enable Basic and Advance Config**

If this box is check , the "Install Basic" button is now viable in the setup screen

This will allow you to enter basic config and advance config

The Basic config uses the 1<sup>st</sup> collum of the advance config commands

The 1<sup>st</sup> column of the advance config will be grey out and cannot be modified in the advance config screen

This 1<sup>st</sup> column of the advance config can only be update via the basic install screen.

### Warning : Once the Basic Config button is press, the 1<sup>st</sup> column of the advance config is deleted .

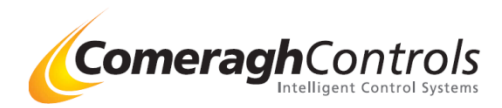